# **MYNT® EYE S SDK Guide**

Release 2.2.2

JohnZhao

Dec 16, 2018

# CONTENTS

| 1 | MYN        | T® EYE                                            |
|---|------------|---------------------------------------------------|
|   | 1.1        | 产品介绍1                                             |
|   | 1.2        | 尺寸与结构                                             |
|   | 1.3        | IMU 坐标系统                                          |
| 2 | MVN        | TTR FVF SDK                                       |
| 4 | 2 1        | · 古特亚马                                            |
|   | 2.1        | X为十日 · · · · · · · · · · · · · · · · · · ·        |
|   | 2.2        | Windows SDK rrA 又表                                |
|   | 2.3        | Willdows SDK exe 安衣                               |
|   | 2.4        | Ubunu SDK 你的女衣                                    |
|   | 2.5        | WINDOWS SDK 你时女衣                                  |
|   | 2.6        | MacOS 安表 X                                        |
|   | 2.7        | KUS 女衣                                            |
|   | 2.8        | OpenCV 个依赖                                        |
| 3 | MYN        | T® EYE 固件 17                                      |
|   | 3.1        | 固件与 SDK 适配性                                       |
|   | 3.2        | 固件如何进行升级                                          |
|   | 3.3        | 从 1.x 换到 2.x                                      |
| 4 | MYN        | TR EYE 数据 21                                      |
|   | 4 1        | - 茶取设备信息                                          |
|   | 4.2        | 获取图像标定参数 21                                       |
|   | 43         |                                                   |
|   | 4.5        | 获取双日原始图像                                          |
|   | 4.5        | 茶取双日小和国际                                          |
|   | 4.6        | 获取须首约正因际 · · · · · · · · · · · · · · · · · · ·    |
|   | 4.0<br>4.7 |                                                   |
|   | 4.8        | 获取许反国际 · · · · · · · · · · · · · · · · · · ·      |
|   | 4.0<br>4.0 | 森取 MII 数据 20 20 20 20 20 20 20 20 20 20 20 20 20  |
|   | 4 10       | 从回调接口莽取数据 28                                      |
|   | 4.10       | が四朔及口が攻奴店                                         |
|   | 4.11       | 以用油目扒纸数据                                          |
|   | 4.12       | ICT 以田田心中学数 · · · · · · · · · · · · · · · · · · · |
|   | 4.13       | コハ国家协定変数                                          |
|   | 4.14       | 与八 IMO 你还爹娘                                       |
| 5 | MYN        | T® EYE 控制 35                                      |
|   | 5.1        | 设定图像帧率和 IMU 频率 35                                 |
|   | 5.2        | 设定加速度计及陀螺仪的量程                                     |
|   | 5.3        | 启用自动曝光及其调节                                        |

|   | 5.4<br>5.5                                    | 启用手动曝光及其调节                                                                                            |
|---|-----------------------------------------------|----------------------------------------------------------------------------------------------------|
| 6 | 运行<br>6.1<br>6.2                              | <b>日志</b><br>自用日志文件                                                                                   |
| 7 | 封装<br>7.1                                     | <b>接口 43</b><br>ROS 如何使用                                                                              |
| 8 | 数据<br>8.1<br>8.2<br>8.3                       | 分析       45         录制数据集       45         分析 IMU       46         分析 时间戳       47                    |
| 9 | <b>SLA</b><br>9.1<br>9.2<br>9.3<br>9.4<br>0.5 | VINS-Mono 如何整合.     49       ORB_SLAM2 如何整合.     50       OKVIS 如何整合.     51       VIORB 如何整合.     52 |

#### CHAPTER

#### ONE

### **MYNT® EYE**

### 1.1 产品介绍

小觅双目摄像头(MYNT® EYE)标准版,利用摄像头和运动传感器的互补性,可为视觉 SLAM 的研究提供精度更高、成本更低、部署简单且可以实现人脸和物体识别的视觉研发硬件。就目前而言,"双目+IMU"的研发方式仍然是SLAM 研发的最前沿方向。

作为一款针对立体视觉计算应用进行深入研发的硬件产品,小觅双目摄像头(MYNT® EYE)标准版可广 泛应用于视觉定位导航(vSLAM)领域,包括:无人车和机器人的视觉实时定位导航系统、无人机视觉定 位系统、无人驾驶避障导航系统、增强现实(AR)、虚拟现实(VR)等;同时,双目也可应用于视觉识别 领域,包括:立体人脸识别、三维物体识别、空间运动追踪、三维手势与体感识别等;亦可应用于测量领 域,包括:辅助驾驶系统(ADAS)、双目体积计算、工业视觉筛检等。

结合自研的帧同步、自动曝光及白平衡控制等摄像头技术,小觅双目摄像头(MYNT® EYE)标准版可以输出高精度同步的图像源,帮助降低算法研发难度,加快算法研发效率。同时,标准版产品标配六轴传感器 (IMU)和红外主动光探测器(IR)。其中,六轴传感器(IMU)可为视觉定位算法的研究提供数据的互补 和校正,适用于视觉惯性里程计(VIO)的算法研究,帮助提升定位精度;红外主动光探测器(IR)可以帮助解决室内白墙和无纹理物体的识别难题,提升图像源的识别精度。

为保证摄像头产品输出数据质量,产品出厂时,我们已对双目进行标定。同时,产品通过权威顶尖实验室 高温高湿持续工作、高温高湿持续操作、低温动态老化、高温工作、低温存储、整机冷热冲击、正弦振 动、随机振动等多项硬件稳定性测试,保证品质的稳定和可靠。除了产品和技术的研发,亦可直接应用于 产品量产,加速从研发到产品化的过程。

产品推出至今,获得了国内外诸多知名企业认可,除了已经面世的标准版"S"系列,未来还将推出内置深度 计算能力的"D"系列产品。客户可根据目标平台的算力、运算架构等因素,选择合适的产品。

以成为全球顶尖的立体视觉计算技术解决方案供应商为目标,我们一直在不断优化与完善软硬件,让小觅 双目摄像头成为最优的立体视觉技术研发与应用平台。

# 1.2 尺寸与结构

| 外壳(mm)        | PCBA板(mm) |
|---------------|-----------|
| 165x31.5x29.6 | 149x24    |

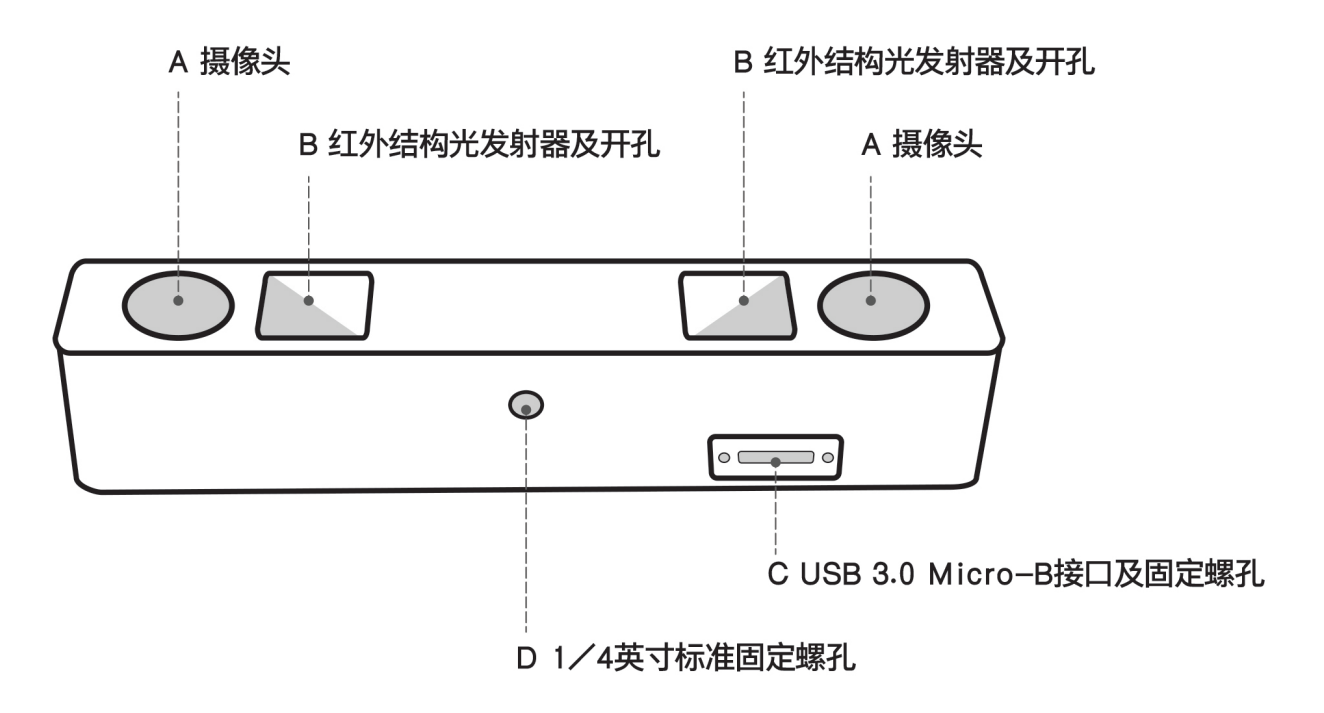

- A. 摄像头: 摄像头传感器镜头, 在使用中请注意保护, 以避免成像质量下降。
- B. 红外结构光发射器及开孔:通过红外结构光可有效解决白墙等无纹理表面的视觉计算。(非 IR 版,此 孔保留,但内部无结构光发射装置)
- C. USB Micro-B 接口及固定孔:使用中,插上 USB Micro-B 数据线后,请使用接口端的螺丝紧固接口, 以避免使用中损坏接口,也保证数据连接的稳定性。
- D. 1/4 英寸标准固定螺孔:用于将双目摄像头固定于摄影三角架等装置。

# 1.3 IMU 坐标系统

IMU 坐标系统为右手系,坐标轴方向如下:

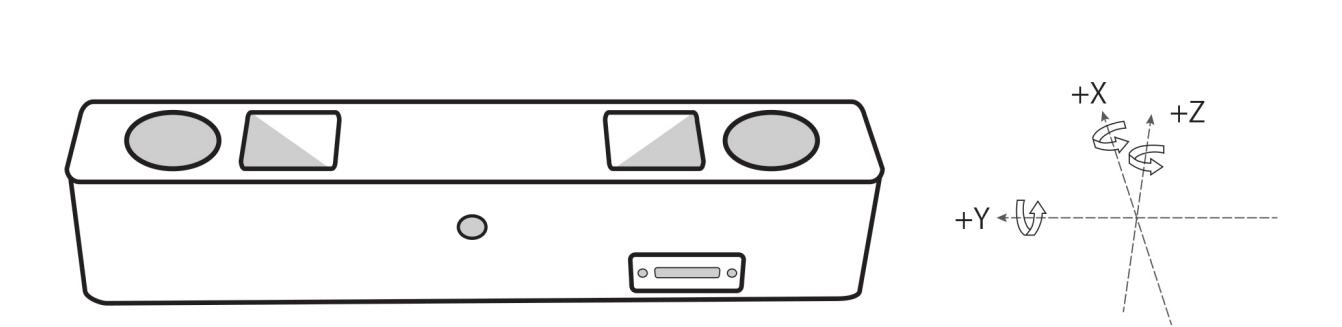

#### CHAPTER

TWO

## **MYNT® EYE SDK**

# 2.1 支持平台

SDK 是基于 CMake 构建的,用以跨 Linux, Windows, macOS 等多个平台。SDK提供两种安装方式:下载安装以及源码编译安装。

已测试可用的平台有:

- Windows 10
- Ubuntu 16.04 / 14.04
- Jetson TX2

Tip: ubuntu 14.04暂不支持直接下载安装,只能通过源码编译安装。

Warning: 由于硬件传输速率要求,务必使用 USB 3.0 接口。另外,虚拟机因其大多存在 USB 驱动兼容 性问题,不建议使用。

## 2.2 Ubuntu SDK PPA 安装

Ubuntu 16.04 √

#### 2.2.1 PPA安装

```
$ sudo add-apt-repository ppa:slightech/mynteye2
$ sudo apt-get update
$ sudo apt-get install mynteye2
```

### 2.2.2 运行样例

Tip: samples 路径: /opt/mynteye/samples; tools 路径: /opt/mynteye/tools

```
$ cd /opt/mynteye/samples
$ ./api/camera_a
```

# 2.3 Windows SDK exe 安装

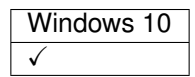

#### 2.3.1 下载并安装 SDK

Tip: 下载地址: mynteye-s-2.2.2-win-x64-opencv-3.4.3.exe Google Drive 百度网盘。

安装完 SDK 的 exe 安装包后,桌面会生成 SDK 根目录的快捷方式。

进入 <SDK\_ROOT\_DIR>\bin\samples\tutorials 目录,双击 get\_stereo.exe 运行,即可看到双目 实时画面。

#### 2.3.2 生成样例工程

首先, 安装好 Visual Studio 2017 和 CMake。

接着,进入 <SDK\_ROOT\_DIR>\samples 目录,双击 generate.bat 即可生成样例工程。

p.s. 样例教程,可见 SDK 主页给出的 Guide 文档。

#### 2.3.3 如何于 Visual Studio 2017 下使用 SDK

进入 <SDK\_ROOT\_DIR>\projects\vs2017,见 README.md 说明。

### 2.4 Ubuntu SDK 源码安装

 Ubuntu 16.04
 Ubuntu 14.04

 ✓
 ✓

**Tip:** 如果是其他 Linux 发行版,不是用的 apt-get 包管理工具,那你准备依赖时不能 make init 自动安装,得自己手动安装了。必要安装项如下:

| Linux         | How to install required packages                                      |
|---------------|-----------------------------------------------------------------------|
| Debian based  | sudo apt-get install build-essential cmake git libv4l-dev             |
| Red Hat based | sudo yum install make gcc gcc-c++ kernel-devel cmake git libv4l-devel |
| Arch Linux    | sudo pacman -S base-devel cmake git v4l-utils                         |

#### 2.4.1 获取代码

```
sudo apt-get install git
git clone https://github.com/slightech/MYNT-EYE-S-SDK.git
```

#### 2.4.2 准备依赖

cd <sdk> make init

• OpenCV

Tip: OpenCV 如何编译安装,请见官方文档 Installation in Linux。或参考如下命令:

```
[compiler] sudo apt-get install build-essential
[required] sudo apt-get install cmake git libgtk2.0-dev pkg-config libavcodec-dev.
→libavformat-dev libswscale-dev
[optional] sudo apt-get install python-dev python-numpy libtbb2 libtbb-dev libjpeg-
→dev libpng-dev libtiff-dev libjasper-dev libdc1394-22-dev
$ git clone https://github.com/opencv/opencv.git
$ cd opencv/
$ git checkout tags/3.4.1
$ mkdir _build
$ cd _build/
$ cmake \
-DCMAKE_BUILD_TYPE=RELEASE \
-DCMAKE_INSTALL_PREFIX=/usr/local \
\
-DWITH_CUDA=OFF \
\
-DBUILD_DOCS=OFF \
-DBUILD_EXAMPLES=OFF \
-DBUILD_TESTS=OFF \
-DBUILD_PERF_TESTS=OFF \
. .
$ make -j4
$ sudo make install
```

#### 2.4.3 编译代码

Tip: 如果 OpenCV 安装到了自定义目录或想指定某一版本,编译前可如下设置路径:

```
# OpenCV_DIR 为 OpenCVConfig.cmake 所在目录
export OpenCV_DIR=~/opencv
```

不然, CMake 会提示找不到 OpenCV。如果不想依赖 OpenCV, 请阅读 OpenCV 不依赖。

编译并安装:

cd <sdk> make install

最终,默认会安装在 <sdk>/\_install 目录。

### 2.4.4 编译样例

cd <sdk> make samples

运行样例:

./samples/\_output/bin/api/camera\_a

教程样例,请阅读 MYNT® EYE 数据和 MYNT® EYE 控制。

### 2.4.5 编译工具

cd <sdk> make tools

安装脚本依赖:

```
cd <sdk>/tools/
sudo pip install -r requirements.txt
```

工具和脚本的使用,后续会有介绍。

### 2.4.6 结语

工程要引入 SDK 的话, CMake 可参考 samples/CMakeLists.txt 里的配置。不然, 就是直接引入安装 目录里的头文件和动态库。

### 2.5 Windows SDK 源码安装

Windows 10 ✓

**Tip:** Windows 不直接提供 Visual Studio \*.sln 工程文件,需要用 CMake 来构建生成。一是 CMake 跨平 台、易配置、可持续维护,二是第三方代码(glog, OpenCV)也都是用的 CMake 构建。

Tip: 目前暂未提供二进制安装程序,需要你从源码编译。也是配置开发环境的过程。

#### 2.5.1 前提条件

#### CMake (提供构建)

- CMake,用于构建编译(必要)。
- Git, 用于获取代码(可选)。
- Doxygen, 用于生成文档(可选)。

安装好上述工具后,在命令提示符(Command Prompt)里确认可运行此些命令:

```
>cmake --version
cmake version 3.10.1
>git --version
git version 2.11.1.windows.1
>doxygen --version
1.8.13
```

#### Visual Studio(提供编译)

- Visual Studio
  - Visual Studio 2017
  - Visual Studio 2015
- Windows 10 SDK

安装好 Visual Studio 后,在其 Visual Studio Command Prompt 里确认可运行如下命令:

```
>cl
Microsoft (R) C/C++ Optimizing Compiler Version 19.14.26429.4 for x86
>msbuild
Microsoft (R) 生成引擎版本 15.7.179.6572
```

Tip: Visual Studio Command Prompt 可以从开始菜单打开,

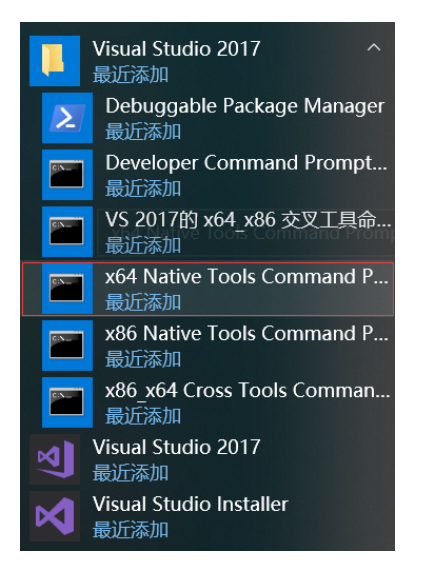

也可以从 Visual Studio 的工具菜单里打开,

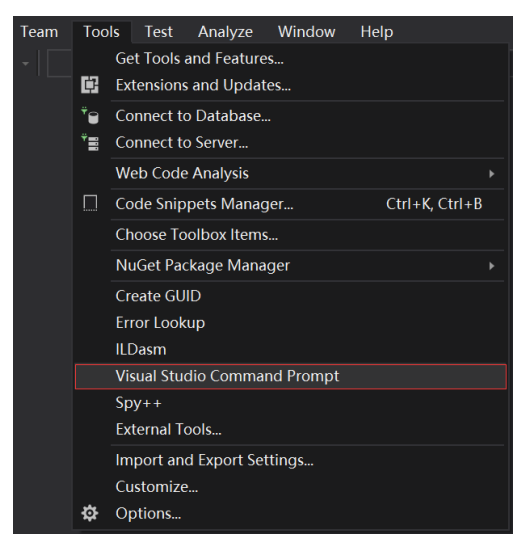

但如 Visual Studio 2015 工具菜单里可能没有,可以自己添加个。

打开 Tools 的 External Tools..., 然后 Add 如下内容:

| Field          | Value                                                  |  |  |
|----------------|--------------------------------------------------------|--|--|
| Title          | Visual Studio Command Prompt                           |  |  |
| Command        | C:\Windows\System32\cmd.exe                            |  |  |
| Arguments      | /k "C:\Program Files (x86)\Microsoft Visual Studio 14. |  |  |
|                | 0\Common7\Tools\VsDevCmd.bat"                          |  |  |
| Initial Direc- | \$(SolutionDir)                                        |  |  |
| tory           |                                                        |  |  |

Visual Studio Command Prompt 里就可以用编译命令 cl link lib msbuild 等,

C:\WINDOWS\system32\cmd.exe \_  $\times$ ~ c:\Program Files (x86)\Microsoft Visual Studio\2017\Community\Common7\Tools>cl Microsoft (R) C/C++ Optimizing Compiler Version 19.14.26429.4 for x86 Copyright (C) Microsoft Corporation. All rights reserved. usage: cl [ option... ] filename... [ /link linkoption... ] c:\Program Files (x86)\Microsoft Visual Studio\2017\Community\Common7\Tools>msbuild 用于 .NET Framework 的 Microsoft (R) 生成引擎版本 15.7.179.6572 版权所有(C) Microsoft Corporation。保留所有权利。 MSBUILD : error MSB1003: 请指定项目或解决方案文件。当前工作目录中未包含项目或解决方案文件。 c:\Program Files (x86)\Microsoft Visual Studio\2017\Community\Common7\Tools>cd %USERPROFILE% C:\Users\John>cd Workspace\Slightech\mynt-eye-sdk-2 C:\Users\John\Workspace\Slightech\mynt-eye-sdk-2>make host ake host HOST\_OS: Win HOST\_OS: Will HOST\_ARCH: x64 HOST\_NAME: MSYS SH: /bin/bash ECHO: echo -e SIND: C:/msys64/usr/bin/find CXX: c1 MAKE: make BUILD: msbuild.exe ALL\_BUILD.vcxproj /property:Configuration=Release LDD: ldd MAKE: cmake -DCMAKE\_BUILD\_TYPE=Release -DCMAKE\_C\_COMPILER=c1 -DCMAKE\_CXX\_COMPILER=c1 -G Visual Studio 15 2017 Win64 :\Users\John\Workspace\Slightech\mynt-eye-sdk-2>

#### MSYS2(提供 Linux 命令)

- MSYS2
  - 国内镜像
  - pacman

安装后,确认系统环境变量 PATH 里添加了如下路径:

C:\msys64\usr\bin

然后,打开 MSYS2 MSYS,执行更新并安装 make:

\$ pacman -Syu
\$ pacman -S make

最终,命令提示符(Command Prompt)里可运行如下命令:

```
>make --version
GNU Make 4.2.1
```

#### 2.5.2 获取代码

git clone https://github.com/slightech/MYNT-EYE-S-SDK.git

#### 2.5.3 准备依赖

```
>cd <sdk>
>make init
Make init
Init deps
Install cmd: pacman -S
Install deps: git clang-format
pacman -S clang-format (not exists)
error: target not found: clang-format
pip install --upgrade autopep8 cpplint pylint requests
...
Init git hooks
ERROR: clang-format-diff is not installed!
Expect cmake version >= 3.0
cmake version 3.10.1
```

• OpenCV

**Tip:** OpenCV 官方提供了 exe 进行安装。如果想从源码编译,请见官方文档 Installation in Windows。或参 考如下命令:

```
>git clone https://github.com/opencv/opencv.git
>cd opencv
>git checkout tags/3.4.1
>cd opencv
>mkdir _build
>cd _build
>cmake ^
-D CMAKE_BUILD_TYPE=RELEASE ^
-D CMAKE_INSTALL_PREFIX=C:/opencv ^
-D WITH_CUDA=OFF ^
-D BUILD_DOCS=OFF ^
-D BUILD_EXAMPLES=OFF ^
-D BUILD_TESTS=OFF ^
-D BUILD PERF TESTS=OFF ^
-G "Visual Studio 15 2017 Win64" ^
. .
>msbuild ALL_BUILD.vcxproj /property:Configuration=Release
>msbuild INSTALL.vcxproj /property:Configuration=Release
```

#### 2.5.4 编译代码

Tip: 如果 OpenCV 安装到了自定义目录或想指定某一版本,编译前可如下设置路径:

```
# OpenCV_DIR 为 OpenCVConfig.cmake 所在目录
set OpenCV_DIR=C:\opencv
```

不然, CMake 会提示找不到 OpenCV。如果不想依赖 OpenCV, 请阅读 OpenCV 不依赖。

编译并安装:

**cd** <sdk> make install

最终,默认会安装在 <sdk>/\_install 目录。

#### 2.5.5 编译样例

cd <sdk>
make samples

运行样例:

.\samples\\_output\bin\api\camera\_a.bat

教程样例,请阅读 MYNT® EYE 数据和 MYNT® EYE 控制。

**Tip:** 所有编译出的样例程序 exe 都会有个相应的 bat 。 bat 会临时设定下系统环境变量, 然后再运行 exe 。所以建议执行 bat 运行程序。

如果直接运行 exe 的话, 可能会报 dll 找不到。说明你需要将 <sdk>\\_install\bin %OPENCV\_DIR%\bin 加入到系统环境变量 PATH 里。

**OpenCV** 如何设定环境变量,可见官方文档 Set the OpenCV environment variable and add it to the systems path 。

#### 2.5.6 编译工具

**cd** <sdk> make tools

工具和脚本的使用,后续会有介绍。

Tip: 脚本为 Python 实现,需要先安装 Python 及其包管理工具 pip,然后再如下安装依赖:

```
cd <sdk>\tools
pip install -r requirements.txt
```

注: MSYS2 里也带了 Python , 但测试未能安装上 matplotlib。

#### 2.5.7 结语

工程要引入 SDK 的话, CMake 可参考 samples/CMakeLists.txt 里的配置。不然, 就是直接引入安装 目录里的头文件和动态库。

### 2.6 MacOS 安装 x

TODO

### 2.7 ROS 安装

| ROS Kinetic  | ROS Indigo   |
|--------------|--------------|
| $\checkmark$ | $\checkmark$ |

#### 2.7.1 环境准备

• ROS

#### **ROS Kinetic (Ubuntu 16.04)**

```
wget https://raw.githubusercontent.com/oroca/oroca-ros-pkg/master/ros_install.sh && 
chmod 755 ./ros_install.sh && bash ./ros_install.sh catkin_ws kinetic
```

#### ROS Indigo (Ubuntu 14.04)

```
wget https://raw.githubusercontent.com/oroca/oroca-ros-pkg/master/ros_install.sh && \ chmod 755 ./ros_install.sh && bash ./ros_install.sh catkin_ws indigo
```

#### 2.7.2 编译代码

cd <sdk> make ros

### 2.7.3 运行节点

```
source wrappers/ros/devel/setup.bash
roslaunch mynt_eye_ros_wrapper mynteye.launch
```

#### 运行节点,同时打开 RViz 预览:

```
source wrappers/ros/devel/setup.bash
roslaunch mynt_eye_ros_wrapper display.launch
```

#### 2.7.4 测试服务

运行节点,有提供获取设备信息服务,如下测试:

```
$ source wrappers/ros/devel/setup.bash
$ rosrun mynt_eye_ros_wrapper get_device_info.py
LENS_TYPE: 0000
SPEC_VERSION: 1.0
NOMINAL_BASELINE: 120
HARDWARE_VERSION: 2.0
IMU_TYPE: 0000
```

SERIAL\_NUMBER: 0610243700090720 FIRMWARE\_VERSION: 2.0 DEVICE\_NAME: MYNT-EYE-S1000

#### 2.7.5 常见问题 - ROS Indigo

make ros 时 libopencv 找不到

```
make[3]: *** No rule to make target `/usr/lib/x86_64-linux-gnu/libopencv_videostab.so.

$\ifpla2.4.8', needed by `/home/john/Workspace/MYNT-EYE-S-SDK/wrappers/ros/devel/lib/

$\ifplab libmynteye_wrapper.so'. Stop.
```

Solution 1) 安装 OpenCV 2:

```
sudo apt-get update
sudo apt-get install libcv-dev
```

Solution 2) 安装 OpenCV 3 并重编 cv\_bridge:

sudo apt-get install ros-indigo-opencv3

```
git clone https://github.com/ros-perception/vision_opencv.git
mv vision_opencv/cv_bridge/ MYNT-EYE-S-SDK/wrappers/ros/src/
```

然后, 重新 make ros。

### 2.7.6 结语

关于如何使用,请阅读 ROS 如何使用。

### 2.8 OpenCV 不依赖

SDK 提供了三层接口,其 OpenCV 依赖情况如下:

- api, 上层接口, 依赖 OpenCV。
- device,中间层接口,不依赖 OpenCV。
- uvc,底层接口,不依赖 OpenCV。

如果不想使用 **OpenCV** , 你可编辑 <sdk>/cmake/Option.cmake 里的 WITH\_API 选项, 设为 OFF 就能 关闭 api 层代码编译:

option(WITH\_API "Build with API layer, need OpenCV" ON)

device 层接口使用样例,请见 device/camera.cc。

#### CHAPTER

### THREE

### MYNT® EYE 固件

# 3.1 固件与 SDK 适配性

| Firmwares                    | SDK Version                             |
|------------------------------|-----------------------------------------|
| MYNTEYE_S_2.0.0_rc.img       | 2.0.0-rc (2.0.0-rc ~ 2.0.0-rc2)         |
| MYNTEYE_S_2.0.0_rc2.img      | 2.0.0-rc2 (2.0.0-rc ~ 2.0.0-rc2)        |
| MYNTEYE_S_2.0.0_rc1.img      | 2.0.0-rc1                               |
| MYNTEYE_S_2.0.0_rc0.img      | 2.0.0-rc0 (2.0.0-rc1 ~ 2.0.0-alpha1)    |
| MYNTEYE_S_2.0.0_alpha1.1.img | 2.0.0-alpha1 (2.0.0-rc1 ~ 2.0.0-alpha1) |
| MYNTEYE_S_2.0.0_alpha1.img   | 2.0.0-alpha1 (2.0.0-rc1 ~ 2.0.0-alpha1) |
| MYNTEYE_S_2.0.0_alpha0.img   | 2.0.0-alpha0                            |

Firmwares 表明固件文件名称。其在 MYNTEYE\_BOX 的 Firmwares 目录内。 SDK Version 表明该固件适配的 SDK 版本,括号内指可用版本范围。

# 3.2 固件如何进行升级

固件升级,需要使用我们提供的固件升级程序:MYNT EYE TOOL。 固件及MYNT EYE TOOL的安装包,都在 MYNTEYE\_BOX 的 Firmwares 目录内。文件结构如下:

| Firmwares/               |   |                  |
|--------------------------|---|------------------|
| -Checksum.txt            | # | file checksum    |
| -MYNTEYE_S_2.0.0_rc0.img | # | firmware         |
|                          |   |                  |
| L_setup.zip              | # | MYNTEYE TOOL zip |

固件升级程序,目前仅支持 Windows,所以需要你在 Windows 下进行操作。步骤如下:

#### 3.2.1 下载准备

- 下载并解压 setup.zip。
- 下载固件,如MYNTEYE\_S\_2.0.0\_rc0.img。
  - 请见固件与 SDK 适配性选择适合当前 SDK 版本的固件。
  - 请见 Checksum.txt 找到下载固件的校验码,如下获取并比对:
    - \* 命令提示符(CMD)里运行 certutil -hashfile <\*.img> MD5。

\* 校验码不正确的话, 说明下载有误, 请重新下载!

### 3.2.2 安装MYNT EYE TOOL

• 双击 setup.msi 安装固件升级程序。

### 3.2.3 升级固件

- USB3.0 口插上 MYNT® EYE 设备。
- 打开MYNT EYE TOOL,选择 Options/FirmwareUpdate。

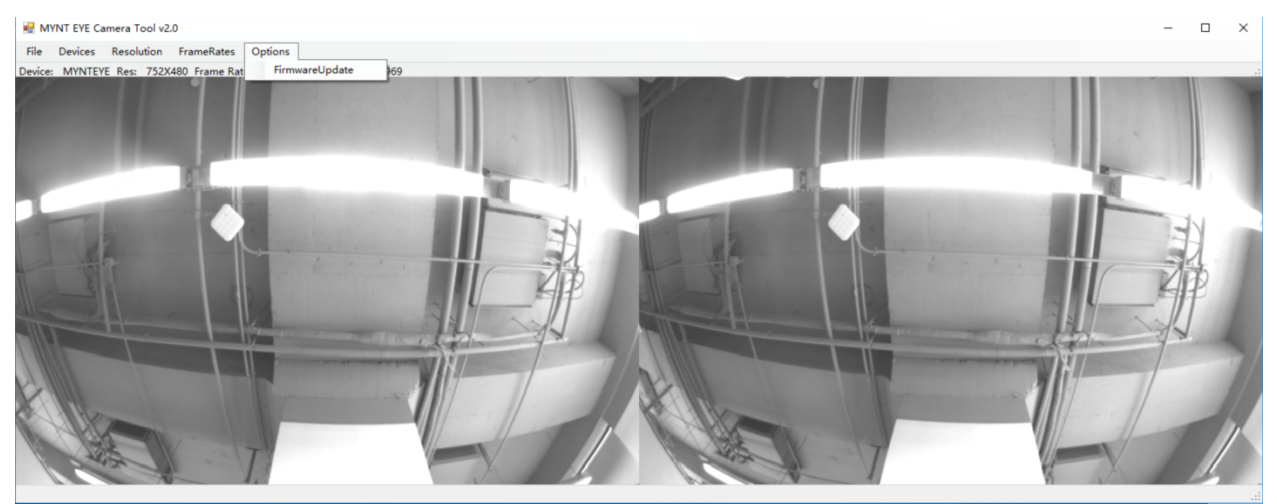

• 点击 Update。

| FirmwareUpd                    | te                          |
|--------------------------------|-----------------------------|
| Device :<br>Type :<br>Status : | MYNTEYE<br>MYNT EYE<br>Idle |
|                                | Update Close                |

- 弹出警告对话框,直接确定即可。
  - 由于该操作会擦除固件,所以弹出警告。详情见 README。
    - \* 通常在升级过程中, MYNT EYE TOOL会自动安装驱动。
    - \* 如果升级遇到问题,参考 README 解决。

| Warning         |                                                                                                    |                       |                     |                 |     | ×    |  |
|-----------------|----------------------------------------------------------------------------------------------------|-----------------------|---------------------|-----------------|-----|------|--|
| 1               | The firmware of MYNT EYE device will be erased.<br>For more details, please refer to README.<br>Do you want to continue? |                       |                     |                 |     |      |  |
|                 |                                                                                                    |                       |                     | 确定 [            | 取消  | i i  |  |
| Slightech       |                                                                                                    |                       |                     |                 |     |      |  |
| 文件 主页 共享 査      | 看                                                                                                    |                       |                     |                 |     |      |  |
| ← → ~ ↑ ] > 此电脑 | > BOOTCAME                                                                                                    | ? (C:) → Program File | s (x86) > Slightech | 1               |     |      |  |
|                 |                                                                                                    | 名称                    | ^                   | 修改日期            | 孝型  | 大小   |  |
| 🖈 快速访问          |                                                                                                    | MYNT EVE TOO          | ור                  | 2018/5/15 9:30  | 文件主 |      |  |
| 📕 John          | *                                                                                                    | WestBridge dr         | iver                | 2018/5/15 9:30  | 文件夹 |      |  |
| Workspace       | *                                                                                                    | README                |                     | 2018/4/21 19:30 | 文件  | 4 KB |  |
| ■ 果面            | *                                                                                                    |                       |                     |                 |     |      |  |
| 147 148         | ж<br>э                                                                                                    |                       |                     |                 |     |      |  |
|                 | 7<br>                                                                                                    |                       |                     |                 |     |      |  |
|                 | ~                                                                                                    |                       |                     |                 |     |      |  |

#### • 在打开的文件选择框里,选择要升级的固件,开始升级。

| ₩ 17开 ×                                                                                                    |                                          |                                                                                                    |                                                                                |                                  |                                     |                    |  |
|----------------------------------------------------------------------------------------------------|------------------------------------------|----------------------------------------------------------------------------------------------------|--------------------------------------------------------------------------------|----------------------------------|-------------------------------------|--------------------|--|
| ← → ✓ ↑ ↓ > 此电脑 > 下載 ✓ ○ 搜索"下载"                                                                                                    |                                          |                                                                                                    |                                                                                |                                  |                                     |                    |  |
| 组织 ▼ 新建文                                                                                                    | 件夹                                       |                                                                                                    |                                                                                |                                  |                                     |                    |  |
| <ul> <li>★ 快速访问</li> <li>John</li> <li>Workspace</li> <li>桌面</li> <li>下载</li> <li>文档</li> <li>图片</li> <li>OneDrive</li> <li>WPS云文档</li> <li>型 此电脑</li> <li>⑦ 网络</li> </ul> | 1. 1. 1. 1. 1. 1. 1. 1. 1. 1. 1. 1. 1. 1 | 名称<br>MYNTEYE_S_2.0.0_alpha0.img<br>MYNTEYE_S_2.0.0_alpha1.1.img<br>MYNTEYE_S_2.0.0_alpha1.img<br>MYNTEYE_S_2.0.0_rc0.img | 日期<br>2018/4/16 13:00<br>2018/4/22 15:52<br>2018/4/21 22:40<br>2018/5/14 13:36 | 类型<br>光盘映像文件<br>光盘映像文件<br>光盘映像文件 | 大小 标记<br>164 KB<br>165 KB<br>165 KB |                    |  |
|                                                                                                    |                                          |                                                                                                    |                                                                                |                                  |                                     |                    |  |
|                                                                                                    | 文件名                                      | (N): MYNTEYE_S_2.0.0_rc0.img                                                                                              |                                                                                | ~                                | Firmware Image file<br>打开(O)        | es (*.img) ~<br>取消 |  |

• 升级完成后,状态变为 Succeeded。

| FirmwareUpdate                                                                  |
|---------------------------------------------------------------------------------|
| Device : MYNTEYE 🗸                                                              |
| Type : MYNT EYE                                                                 |
| Status : Update Succeeded!<br>Please re-plugin the device and restart this app. |
|                                                                                 |
| Update Close                                                                    |

• 关闭MYNT EYE TOOL,结束。

```
Warning: 固件升级后,初次打开 MYNT® EYE 设备时,请静置 3 秒,其会有一个零漂补偿过程。或者,请主动调用控制接口 RunOptionAction (Option::ZERO_DRIFT_CALIBRATION) 来进行零漂补偿。
```

# 3.3 从 1.x 换到 2.x

SDK 如果要从 1.x 换到 2.x 版本, 你需要做的几件事:

- 1) 安装 SDK 2,见 MYNT® EYE SDK。
- 2) 升级固件到 2.x 版本, 见 MYNT® EYE 固件。

3) SDK 1.x 运行后,图像标定参数会保存到 <MYNTEYE\_SDK\_ROOT>/settings/SN\*.conf。请按照 写 入图像标定参数 将 SN\*.conf 写入设备。

#### CHAPTER

FOUR

### MYNT® EYE 数据

# 4.1 获取设备信息

通过 API 的 GetInfo() 函数, 就可以获取当前打开设备的各类信息值。

参考代码片段:

```
auto &&api = API::Create(argc, argv);
LOG(INFO) << "Device name: " << api->GetInfo(Info::DEVICE_NAME);
LOG(INFO) << "Serial number: " << api->GetInfo(Info::SERIAL_NUMBER);
LOG(INFO) << "Firmware version: " << api->GetInfo(Info::FIRMWARE_VERSION);
LOG(INFO) << "Hardware version: " << api->GetInfo(Info::HARDWARE_VERSION);
LOG(INFO) << "Spec version: " << api->GetInfo(Info::SPEC_VERSION);
LOG(INFO) << "Spec version: " << api->GetInfo(Info::LENS_TYPE);
LOG(INFO) << "IMU type: " << api->GetInfo(Info::IMU_TYPE);
LOG(INFO) << "Nominal baseline: " << api->GetInfo(Info::NOMINAL_BASELINE);
```

参考运行结果,于Linux上:

```
$ ./samples/_output/bin/tutorials/get_device_info
I0503 16:40:21.109391 32106 utils.cc:13] Detecting MYNT EYE devices
I0503 16:40:21.604116 32106 utils.cc:20] MYNT EYE devices:
I0503 16:40:21.604127 32106 utils.cc:24] index: 0, name: MYNT-EYE-S1000
I0503 16:40:21.604142 32106 utils.cc:30] Only one MYNT EYE device, select index: 0
I0503 16:40:21.615054 32106 get_device_info.cc:10] Device name: MYNT-EYE-S1000
I0503 16:40:21.615113 32106 get_device_info.cc:11] Serial number: 0610243700090720
I0503 16:40:21.615129 32106 get_device_info.cc:12] Firmware version: 2.0
I0503 16:40:21.615139 32106 get_device_info.cc:13] Hardware version: 2.0
I0503 16:40:21.615146 32106 get_device_info.cc:14] Spec version: 1.0
I0503 16:40:21.615155 32106 get_device_info.cc:15] Lens type: 0000
I0503 16:40:21.615164 32106 get_device_info.cc:16] IMU type: 0000
I0503 16:40:21.615171 32106 get_device_info.cc:17] Nominal baseline: 120
```

完整代码样例,请见 get\_device\_info.cc。

### 4.2 获取图像标定参数

通过 API 的 GetIntrinsics() GetExtrinsics() 函数,就可以获取当前打开设备的图像标定参数。 参考代码片段:

参考运行结果,于Linux上:

```
$ ./samples/_output/bin/tutorials/get_img_params
10510 15:00:22.643263 6980 utils.cc:26] Detecting MYNT EYE devices
I0510 15:00:23.138811 6980 utils.cc:33] MYNT EYE devices:
I0510 15:00:23.138849 6980 utils.cc:37] index: 0, name: MYNT-EYE-S1000
I0510 15:00:23.138855 6980 utils.cc:43] Only one MYNT EYE device, select index: 0
10510 15:00:23.210491 6980 get_img_params.cc:23] Intrinsics left: {width: 752,...
→height: 480, fx: 736.38305001095545776, fy: 723.50066150722432212, cx: 356.
→91961817119693023, cy: 217.27271340923883258, model: 0, coeffs: [-0.
10510 15:00:23.210551 6980 get_img_params.cc:24] Intrinsics right: {width: 752,...
→height: 480, fx: 736.38305001095545776, fy: 723.50066150722432212, cx: 456.
→68367112303980093, cy: 250.70083335536796199, model: 0, coeffs: [-0.
10510 15:00:23.210577 6980 get_img_params.cc:26] Extrinsics left to right:
→{rotation: [0.99701893306553813, -0.00095378124886237, -0.07715139279485062, 0.
→00144939967628305, 0.99997867219985104, 0.00636823256494144, 0.07714367342455503, -
→0.00646107164115277, 0.99699905125522237], translation: [-118.88991734400046596, -0.
\leftrightarrow 04560580387053091, -3.95313736911933855]
```

完整代码样例,请见 get\_img\_params.cc。

# 4.3 获取 IMU 标定参数

通过 API 的 GetMotionIntrinsics() GetMotionExtrinsics() 函数,就可以获取当前打开设备的 IMU 标定参数。

参考代码片段:

完整代码样例,请见 get\_imu\_params.cc。

### 4.4 获取双目原始图像

API 提供了 Start() Stop() 函数,用于开始或停止捕获数据。如果只捕获图像数据的话,参数用 Source::VIDEO\_STREAMING即可。

开始捕获数据后, 首先调用 WaitForStreams() 函数, 等待捕获到数据。接着, 通过 GetStreamData()函数,就能获取想要的数据了。

参考代码片段:

```
auto & & api = API:::Create(argc, argv);
api->Start(Source::VIDEO_STREAMING);
cv::namedWindow("frame");
while (true) {
  api->WaitForStreams();
  auto &&left_data = api->GetStreamData(Stream::LEFT);
  auto &&right_data = api->GetStreamData(Stream::RIGHT);
  cv::Mat img;
  cv::hconcat(left_data.frame, right_data.frame, img);
  cv::imshow("frame", img);
  char key = static_cast<char>(cv::waitKey(1));
  if (key == 27 || key == 'q' || key == 'Q') { // ESC/Q
   break;
  }
}
api->Stop(Source::VIDEO_STREAMING);
```

上述代码,用了 OpenCV 来显示图像。选中显示窗口时,按 ESC/Q 就会结束程序。 完整代码样例,请见 get\_stereo.cc。

# 4.5 获取双目纠正图像

API 提供的 GetStreamData() 默认仅能获取到硬件的原始数据,例如双目原始图像。

而双目纠正图像,属于上层合成数据。此类数据,需要事先 EnableStreamData() 启用,然后 GetStreamData()才能获取到。

另外,WaitForStreams()等待的是关键原始数据。刚开始时,合成数据可能还在处理,取出的是空值,所以需要判断下不为空。

Tip: 如果想要合成数据一生成就立即获取到,请参阅从回调接口获取数据。

参考代码片段:

```
auto &&api = API::Create(argc, argv);
api->EnableStreamData(Stream::LEFT_RECTIFIED);
api->EnableStreamData(Stream::RIGHT_RECTIFIED);
api->Start(Source::VIDEO_STREAMING);
```

(continues on next page)

cv::namedWindow("frame");

```
while (true) {
    api->WaitForStreams();
    auto &&left_data = api->GetStreamData(Stream::LEFT_RECTIFIED);
    auto &&right_data = api->GetStreamData(Stream::RIGHT_RECTIFIED);
    if (!left_data.frame.empty() && !right_data.frame.empty()) {
        cv::Mat img;
        cv::hconcat(left_data.frame, right_data.frame, img);
        cv::imshow("frame", img);
    }
    char key = static_cast<char>(cv::waitKey(1));
    if (key == 27 || key == 'q' || key == 'Q') { // ESC/Q
        break;
    }
}
api->Stop(Source::VIDEO_STREAMING);
```

上述代码,用了 **OpenCV** 来显示图像。选中显示窗口时,按 ESC/Q 就会结束程序。 完整代码样例,请见 get stereo rectified.cc。

### 4.6 获取视差图像

视差图像,属于上层合成数据。需要事先 EnableStreamData() 启用,然后 GetStreamData()获取。 另外,判断不为空后再使用。

详细流程说明,请参阅获取双目原始图像获取双目纠正图像。

另外,推荐使用插件计算深度:深度图效果会更好,并且运算速度更快。具体请参阅使用插件获取数据。 参考代码片段:

```
auto &&api = API::Create(argc, argv);
// api->EnableStreamData(Stream::DISPARITY);
api->EnableStreamData(Stream::DISPARITY_NORMALIZED);
api->Start(Source::VIDEO_STREAMING);
cv::namedWindow("frame");
// cv::namedWindow("disparity");
cv::namedWindow("disparity_normalized");
while (true) {
    api->WaitForStreams();
    auto &&left_data = api->GetStreamData(Stream::LEFT);
    auto &&right_data = api->GetStreamData(Stream::RIGHT);
    cv::Mat img;
    cv::hconcat(left_data.frame, right_data.frame, img);
    cv::imshow("frame", img);
```

```
// auto &&disp_data = api->GetStreamData(Stream::DISPARITY);
// if (!disp_data.frame.empty()) {
// cv::imshow("disparity", disp_data.frame);
// }
auto &&disp_norm_data = api->GetStreamData(Stream::DISPARITY_NORMALIZED);
if (!disp_norm_data.frame.empty()) {
 cv::imshow("disparity_normalized", disp_norm_data.frame); // CV_8UC1
}
char key = static_cast<char>(cv::waitKey(1));
if (key == 27 || key == 'q' || key == 'Q') { // ESC/Q
break;
}
api->Stop(Source::VIDEO_STREAMING);
```

上述代码,用了 OpenCV 来显示图像。选中显示窗口时,按 ESC/Q 就会结束程序。 完整代码样例,请见 get\_disparity.cc。

### 4.7 获取深度图像

深度图像,属于上层合成数据。需要事先 EnableStreamData () 启用,然后 GetStreamData ()获取。 另外,判断不为空后再使用。

详细流程说明,请参阅获取双目原始图像获取双目纠正图像。

另外,推荐使用插件计算深度:深度图效果会更好,并且运算速度更快。具体请参阅使用插件获取数据。 参考代码片段:

```
auto &&api = API::Create(argc, argv);
api->EnableStreamData(Stream::DEPTH);
api->Start(Source::VIDEO_STREAMING);
cv::namedWindow("frame");
cv::namedWindow("depth");
while (true) {
    api->WaitForStreams();
    auto &&left_data = api->GetStreamData(Stream::LEFT);
    auto &&right_data = api->GetStreamData(Stream::RIGHT);
    cv::Mat img;
    cv::hconcat(left_data.frame, right_data.frame, img);
    cv::imshow("frame", img);
    auto &&depth_data = api->GetStreamData(Stream::DEPTH);
    if (!depth_data.frame.empty()) {
        cv::imshow("depth", depth_data.frame); // CV_16UC1
```

```
}
char key = static_cast<char>(cv::waitKey(1));
if (key == 27 || key == 'q' || key == 'Q') { // ESC/Q
break;
}
api->Stop(Source::VIDEO_STREAMING);
```

上述代码,用了 **OpenCV** 来显示图像。选中显示窗口时,按 ESC/Q 就会结束程序。 完整代码样例,请见 get\_depth.cc。

Tip: 预览深度图某区域的值, 请见 get\_depth\_with\_region.cc。

## 4.8 获取点云图像

点云图像,属于上层合成数据。需要事先 EnableStreamData() 启用,然后 GetStreamData()获取。 另外,判断不为空后再使用。

详细流程说明,请参阅获取双目原始图像获取双目纠正图像。

另外,推荐使用插件计算深度:深度图效果会更好,并且运算速度更快。具体请参阅使用插件获取数据。 参考代码片段:

```
auto &&api = API::Create(argc, argv);
api->EnableStreamData(Stream::POINTS);
api->Start(Source::VIDEO_STREAMING);
cv::namedWindow("frame");
PCViewer pcviewer;
while (true) {
 api->WaitForStreams();
 auto &&left_data = api->GetStreamData(Stream::LEFT);
 auto &&right_data = api->GetStreamData(Stream::RIGHT);
 cv::Mat img;
 cv::hconcat(left_data.frame, right_data.frame, img);
 cv::imshow("frame", img);
 auto &&points_data = api->GetStreamData(Stream::POINTS);
 if (!points_data.frame.empty()) {
   pcviewer.Update(points_data.frame);
  }
 char key = static_cast<char>(cv::waitKey(1));
 if (key == 27 || key == 'q' || key == 'Q') { // ESC/Q
   break;
```

```
if (pcviewer.WasStopped()) {
    break;
}
```

api->Stop(Source::VIDEO\_STREAMING);

上述代码,用了 PCL 来显示点云。关闭点云窗口时,也会结束程序。

完整代码样例,请见 get\_points.cc。

Attention: 准备好了 PCL 库,编译教程样例时才会有此例子。如果 PCL 库安装到了自定义目录,那么请打开 tutorials/CMakeLists.txt,找到 find\_package (PCL),把 PCLConfig.cmake 所在目录添加进 CMAKE\_PREFIX\_PATH。

### 4.9 获取 IMU 数据

API 提供了 Start() Stop() 函数,用于开始或停止捕获数据。要捕获 IMU 数据的话,参数用 Source::MOTION\_TRACKING。或者 Source::ALL 同时捕获图像和 IMU 数据。

开始捕获数据后,需要 EnableMotionDatas() 启用缓存,才能通过 GetMotionDatas() 函数获取到 IMU 数据。否则,只能通过回调接口得到 IMU 数据,请参阅 从回调接口获取数据。

参考代码片段:

}

```
auto &&api = API::Create(argc, argv);
// Enable this will cache the motion datas until you get them.
api->EnableMotionDatas();
api->Start(Source::ALL);
CVPainter painter;
cv::namedWindow("frame");
while (true) {
  api->WaitForStreams();
  auto &&left_data = api->GetStreamData(Stream::LEFT);
  auto &&right_data = api->GetStreamData(Stream::RIGHT);
  cv::Mat img;
  cv::hconcat(left_data.frame, right_data.frame, img);
  auto & & motion_datas = api->GetMotionDatas();
  /*
  for (auto &&data : motion_datas) {
    LOG(INFO) << "Imu frame id: " << data.imu->frame id
              << ", timestamp: " << data.imu->timestamp
              << ", accel_x: " << data.imu->accel[0]
              << ", accel_y: " << data.imu->accel[1]
```

```
<< ", accel_z: " << data.imu->accel[2]
              << ", gyro_x: " << data.imu->gyro[0]
              << ", gyro_y: " << data.imu->gyro[1]
              << ", gyro_z: " << data.imu->gyro[2]
              << ", temperature: " << data.imu->temperature;
  }
  */
 painter.DrawImgData(img, *left_data.img);
 if (!motion_datas.empty()) {
   painter.DrawImuData(img, *motion_datas[0].imu);
  }
 cv::imshow("frame", img);
 char key = static_cast<char>(cv::waitKey(1));
 if (key == 27 || key == 'q' || key == 'Q') { // ESC/Q
   break;
}
api->Stop(Source::ALL);
```

上述代码,用了 OpenCV 来显示图像和数据。选中显示窗口时,按 ESC/Q 就会结束程序。 完整代码样例,请见 get\_imu.cc。

### 4.10 从回调接口获取数据

API 提供了 SetStreamCallback() SetMotionCallback() 函数,来设定各类数据的回调。

Attention: 一定不要阻塞回调。如果需要长时间处理数据,请将回调作为数据生产者。

参考代码片段:

```
auto &&api = API::Create(argc, argv);
// Attention: must not block the callbacks.
// Get left image from callback
std::atomic_uint left_count(0);
api->SetStreamCallback(
    Stream::LEFT, [&left_count](const api::StreamData &data) {
        CHECK_NOTNULL(data.img);
        ++left_count;
      });
// Get depth image from callback
api->EnableStreamData(Stream::DEPTH);
std::atomic_uint depth_count(0);
cv::Mat depth;
std::mutex depth_mtx;
api->SetStreamCallback(
```

```
Stream::DEPTH,
    [&depth_count, &depth, &depth_mtx] (const api::StreamData &data) {
      UNUSED (data)
      ++depth_count;
      {
        std::lock_guard<std::mutex> _(depth_mtx);
        depth = data.frame;
      }
    });
// Get motion data from callback
std::atomic_uint imu_count(0);
std::shared_ptr<mynteye::ImuData> imu;
std::mutex imu_mtx;
api->SetMotionCallback(
    [&imu_count, &imu, &imu_mtx] (const api::MotionData &data) {
      CHECK_NOTNULL(data.imu);
      ++imu_count;
      {
        std::lock_guard<std::mutex> _(imu_mtx);
        imu = data.imu;
      }
    });
api->Start(Source::ALL);
CVPainter painter;
cv::namedWindow("frame");
cv::namedWindow("depth");
unsigned int depth_num = 0;
while (true) {
  api->WaitForStreams();
  auto &&left_data = api->GetStreamData(Stream::LEFT);
  auto &&right_data = api->GetStreamData(Stream::RIGHT);
  // Concat left and right as img
  cv::Mat img;
  cv::hconcat(left_data.frame, right_data.frame, img);
  // Draw img data and size
  painter.DrawImgData(img, *left_data.img);
  // Draw imu data
  if (imu) {
   std::lock_guard<std::mutex> _(imu_mtx);
   painter.DrawImuData(img, *imu);
  }
  // Draw counts
  std::ostringstream ss;
  ss << "left: " << left_count << ", depth: " << depth_count</pre>
     << ", imu: " << imu_count;
  painter.DrawText(img, ss.str(), CVPainter::BOTTOM_RIGHT);
```

```
// Show img
  cv::imshow("frame", img);
  // Show depth
  if (!depth.empty()) {
    // Is the depth a new one?
   if (depth_num != depth_count || depth_num == 0) {
      std::lock_guard<std::mutex> _(depth_mtx);
     depth_num = depth_count;
      // LOG(INFO) << "depth_num: " << depth_num;</pre>
      ss.str("");
      ss.clear();
      ss << "depth: " << depth_count;</pre>
     painter.DrawText(depth, ss.str());
      cv::imshow("depth", depth); // CV_16UC1
   }
  }
  char key = static_cast<char>(cv::waitKey(1));
  if (key == 27 || key == 'q' || key == 'Q') { // ESC/Q
   break;
  }
}
api->Stop(Source::ALL);
```

上述代码,用了 OpenCV 来显示图像和数据。选中显示窗口时,按 ESC/Q 就会结束程序。 完整代码样例,请见 get\_from\_callbacks.cc。

### 4.11 使用插件获取数据

API 提供了 EnablePlugin () 函数,以启用某路径下的插件。

官方目前提供了些计算双目视差的插件,在 MYNTEYE\_BOX 的 Plugins 目录内。

```
Plugins/

linux-x86_64/

libplugin_b_ocl1.2_opencv3.4.0.so

libplugin_g_cuda9.1_opencv2.4.13.5.so

libplugin_g_cuda9.1_opencv3.3.1.so

libplugin_g_cuda9.1_opencv3.4.0.so

tegra-armv8/

win-x86_64/
```

• 目录 linux-x86\_64 表明了系统和架构。

- 可从系统信息或 uname -a 得知你的 CPU 架构。

- 库名 libplugin\_\* 表明了插件标识和第三方依赖。
  - bg是插件标识,说明用了不同算法。
  - ocl1.2 表明依赖了 OpenCL 1.2, 如果存在。
  - cuda9.1 表明依赖了 CUDA 9.1,如果存在。
  - opencv3.4.0 表明依赖了 OpenCV 3.4.0, 如果存在。

- mynteye2.0.0 表明依赖了 MYNT EYE SDK 2.0.0, 如果存在。

首先,根据具体情况,选择你想测试使用的插件。如果依赖了第三方,那么请安装一致的版本。

然后,参考如下代码启用插件:

auto &&api = API::Create(argc, argv);

api->EnablePlugin("plugins/linux-x86\_64/libplugin\_g\_cuda9.1\_opencv3.4.0.so");

路径可以是绝对路径,也可以是相对路径(相对于当前工作目录)。 最终,和之前一样调用 API 获取数据就行了。

**Tip:** 如果没有启用插件的话, api->Start (Source::VIDEO\_STREAMING); 时会自动在 <sdk>/ plugins/<platform> 目录里找合适的插件去加载。

换句话说,可以把当前平台的插件目录整个搬进 <sdk>/plugins 目录内。安装好对应的 CUDA OpenCV 等插件依赖后重编译,此后运行 API 层接口程序,就会自动加载官方插件了。

运行前,请执行如下命令,以确保能搜索到插件的依赖库:

```
# Linux
export LD_LIBRARY_PATH=/usr/local/lib:$LD_LIBRARY_PATH
# /usr/local/lib 指依赖库所在路径
# macOS
export DYLD_LIBRARY_PATH=/usr/local/lib:$DYLD_LIBRARY_PATH
# /usr/local/lib 指依赖库所在路径
# Windows
set PATH=C:\opencv\x64\vc14\bin; %PATH%
# 或者,添加进系统环境变量 Path 里。
```

此外,可执行如下命令,检查是否能搜索到插件的依赖库:

```
# Linux
ldd *.so
# *.so 指具体插件路径
# macOS
otool -L *.dylib
# *.dylib 指具体插件路径
# Windows
# 请下载如 Dependency Walker , 打开 DLL 。
```

如果找不到插件的依赖库,加载时将会报错"Open plugin failed"。

完整代码样例,请见 get\_with\_plugin.cc。

**Tip:** Linux 上也可以把依赖库路径加入系统环境,编译出的程序就可以直接运行了(不需要于终端里 export LD\_LIBRARY\_PATH 再运行)。

- 新建 /etc/ld.so.conf.d/libmynteye.conf 文件, 写入依赖库路径。
- •终端里执行 sudo /sbin/ldconfig 命令,刷新缓存。

#### Listing 1: e.g. libmynteye.conf

```
# libmynteye configuration
#
# 1) Copy this file to: /etc/ld.so.conf.d/libmynteye.conf
# 2) Run this cmd in Terminal: sudo /sbin/ldconfig
/usr/local/cuda/lib64
$HOME/opencv-3.4.1/lib
```

### 4.12 保存设备信息和参数

SDK 提供了保存信息和参数的工具 save\_all\_infos。工具详情可见 tools/README.md。

参考运行命令:

```
./tools/_output/bin/writer/save_all_infos
```

# Windows

.\tools\\_output\bin\writer\save\_all\_infos.bat

参考运行结果,于Linux上:

```
$ ./tools/_output/bin/writer/save_all_infos
I0512 21:40:08.687088   4092 utils.cc:26] Detecting MYNT EYE devices
I0512 21:40:09.366693   4092 utils.cc:33] MYNT EYE devices:
I0512 21:40:09.366734   4092 utils.cc:37]   index: 0, name: MYNT-EYE-S1000
I0512 21:40:09.366757   4092 utils.cc:43] Only one MYNT EYE device, select index: 0
I0512 21:40:09.367609   4092 save_all_infos.cc:38] Save all infos to "config/
$$N0610243700090720"
```

默认会保存进 <workdir>/config 目录。你也可以加参数,指定保存到其他目录。

保存内容如下:

```
<workdir>/

└config/

└SN0610243700090720/

└device.info

img.params

imu.params
```

### 4.13 写入图像标定参数

SDK 提供了写入图像标定参数的工具 img\_params\_writer 。工具详情可见 tools/README.md 。 有关如何获取,请阅读 获取图像标定参数 。此参数会用于计算纠正、视差等。 参考运行命令: ./tools/\_output/bin/writer/img\_params\_writer tools/writer/config/img.params

# Windows

.\tools\\_output\bin\writer\img\_params\_writer.bat tools\writer\config\img.params

其中, tools/writer/config/img.params 是参数文件路径。如果你自己标定了参数,可以编辑此文件,然后执行上述命令写入设备。

Tip: 旧 SDK 提供的标定参数文件 SN\*.conf 也可用此工具写入设备。

Warning: 请不要随意覆写参数。另外 save\_all\_infos 工具可帮你备份参数。

### 4.14 写入 IMU 标定参数

SDK 提供了写入 IMU 标定参数的工具 imu\_params\_writer 。工具详情可见 tools/README.md 。 有关如何获取,请阅读 获取 *IMU* 标定参数。

参考运行命令:

./tools/\_output/bin/writer/imu\_params\_writer tools/writer/config/imu.params

# Windows

.\tools\\_output\bin\writer\imu\_params\_writer.bat tools\writer\config\imu.params

其中, tools/writer/config/imu.params 是参数文件路径。如果你自己标定了参数,可以编辑此文件,然后执行上述命令写入设备。

Warning: 请不要随意覆写参数。另外 save\_all\_infos 工具可帮你备份参数。

#### CHAPTER

### FIVE

### MYNT® EYE 控制

### 5.1 设定图像帧率和 IMU 频率

通过 API 的 SetOptionValue() 函数,就可以设定当前打开设备的各类控制值。 设定图像帧率和 IMU 频率,就是设定 Option::FRAME\_RATE 和 Option::IMU\_FREQUENCY。

#### Attention:

- •图像帧率和 IMU 频率必须同时设定才能生效。
- •图像帧率有效值: 10, 15, 20, 25, 30, 35, 40, 45, 50, 55。
- IMU 频率有效值: 100, 200, 250, 333, 500。

参考代码片段:

参考运行结果,于Linux上:

样例程序按 ESC/Q 结束运行后, 会输出计算得的图像帧率和 IMU 频率。 完整代码样例,请见 framerate.cc。

### 5.2 设定加速度计及陀螺仪的量程

通过 API 的 SetOptionValue () 函数, 就可以设定当前打开设备的各类控制值。

设定加速度计及陀螺仪的量程, 就是设定 Option::ACCELEROMETER\_RANGE 和 Option::GYROSCOPE\_RANGE。

#### Attention:

- 加速度计量程有效值(单位: g): 4,8,16,32。
- 陀螺仪量程有效值(单位: deg/s): 500, 1000, 2000, 4000。

参考代码片段:

参考运行结果,于Linux上:

样例程序按 ESC/Q 结束运行后, imu量程设置完成。该结果将固化在硬件内部, 不受掉电影响。 完整代码样例, 请见 imu\_range.cc。

# 5.3 启用自动曝光及其调节

通过 API 的 SetOptionValue () 函数, 就可以设定当前打开设备的各类控制值。

启用自动曝光,就是设定 Option::EXPOSURE\_MODE 为 0。自动曝光时,可调节的设定有:

- Option::MAX\_GAIN 最大增益。
- Option::MAX\_EXPOSURE\_TIME 最大曝光时间。
- Option::DESIRED\_BRIGHTNESS 期望亮度。

参考代码片段:

参考运行结果,于Linux上:

```
$ ./samples/_output/bin/tutorials/ctrl_auto_exposure
I0513 14:07:57.963943 31845 utils.cc:26] Detecting MYNT EYE devices
I0513 14:07:58.457536 31845 utils.cc:33] MYNT EYE devices:
I0513 14:07:58.457563 31845 utils.cc:37] index: 0, name: MYNT-EYE-S1000
I0513 14:07:58.457567 31845 utils.cc:43] Only one MYNT EYE device, select index: 0
I0513 14:07:58.474916 31845 auto_exposure.cc:37] Enable auto-exposure
I0513 14:07:58.491058 31845 auto_exposure.cc:38] Set MAX_GAIN to 48
I0513 14:07:58.505131 31845 auto_exposure.cc:39] Set MAX_EXPOSURE_TIME to 240
I0513 14:07:58.521375 31845 auto_exposure.cc:41] Set DESIRED_BRIGHTNESS to 192
```

样例程序会显示图像,左上角有真实曝光时间,单位毫秒。 完整代码样例,请见 auto\_exposure.cc。

### 5.4 启用手动曝光及其调节

通过 API 的 SetOptionValue() 函数,就可以设定当前打开设备的各类控制值。 启用手动曝光,就是设定 Option::EXPOSURE\_MODE 为1。手动曝光时,可调节的设定有:

- Option::GAIN 增益。
- Option::BRIGHTNESS 亮度,或者说曝光时间。
- Option::CONTRAST 对比度,或者说黑电平校准。

参考代码片段:

```
auto &&api = API::Create(argc, argv);
// manual-exposure: 1
api->SetOptionValue(Option::EXPOSURE_MODE, 1);
// gain: range [0,48], default 24
api->SetOptionValue(Option::GAIN, 24);
// brightness/exposure_time: range [0,240], default 120
api->SetOptionValue(Option::BRIGHTNESS, 120);
// contrast/black_level_calibration: range [0,255], default 127
api->SetOptionValue(Option::CONTRAST, 127);
LOG(INFO) << "Enable manual-exposure";
LOG(INFO) << "Set GAIN to " << api->GetOptionValue(Option::BRIGHTNESS);
LOG(INFO) << "Set BRIGHTNESS to " << api->GetOptionValue(Option::BRIGHTNESS);
LOG(INFO) << "Set CONTRAST to " << api->GetOptionValue(Option::CONTRAST);
```

参考运行结果,于Linux上:

```
$ ./samples/_output/bin/tutorials/ctrl_manual_exposure
I0513 14:09:17.104431 31908 utils.cc:26] Detecting MYNT EYE devices
I0513 14:09:17.501519 31908 utils.cc:33] MYNT EYE devices:
I0513 14:09:17.501551 31908 utils.cc:37] index: 0, name: MYNT-EYE-S1000
I0513 14:09:17.501562 31908 utils.cc:43] Only one MYNT EYE device, select index: 0
I0513 14:09:17.552918 31908 manual_exposure.cc:37] Enable manual-exposure
I0513 14:09:17.552953 31908 manual_exposure.cc:38] Set GAIN to 24
I0513 14:09:17.552958 31908 manual_exposure.cc:39] Set BRIGHTNESS to 120
I0513 14:09:17.552963 31908 manual_exposure.cc:40] Set CONTRAST to 127
```

样例程序会显示图像,左上角有真实曝光时间,单位毫秒。 完整代码样例,请见 manual\_exposure.cc。

# 5.5 启用 IR 及其调节

通过 API 的 SetOptionValue() 函数,就可以设定当前打开设备的各类控制值。 启用 IR,就是设定 Option::IR\_CONTROL 大于 0 的值。值越大,强度越高。

参考代码片段:

参考运行结果,于Linux上:

```
$ ./samples/_output/bin/tutorials/ctrl_infrared
I0504 16:16:28.016624 25848 utils.cc:13] Detecting MYNT EYE devices
I0504 16:16:28.512462 25848 utils.cc:20] MYNT EYE devices:
I0504 16:16:28.512473 25848 utils.cc:24] index: 0, name: MYNT-EYE-S1000
I0504 16:16:28.512477 25848 utils.cc:30] Only one MYNT EYE device, select index: 0
I0504 16:16:28.520848 25848 infrared.cc:13] Support infrared: true
I0504 16:16:28.520869 25848 infrared.cc:15] Support infrared2: true
I0504 16:16:28.520889 25848 infrared.cc:20] Option::IR_CONTROL: {min: 0, max: 160, _
...def: 0}
```

此时,如果显示了图像,就能够看到图像上会有 IR 光斑。

Attention:硬件不会记忆 IR 值,断电会忘掉。如果需要保持启用 IR 的话,程序在打开设备后,一定要 设定下 IR 值。

完整代码样例,请见 infrared.cc。

#### CHAPTER

### SIX

## 运行日志

# 6.1 启用日志文件

Tip: 如果引入 glog 库编译。

日志的通用配置,在头文件 logger.h 里。

取消注释的 FLAGS\_log\_dir = "."; 重新编译,即可保存日志到当前工作目录。例如运行 camera\_a 后,日志文件如下:

<workdir>/ -camera\_a.ERROR -camera\_a.FATAL -camera\_a.INFO -camera\_a.WARNING -camera\_a.john-ubuntu.john.log.ERROR.20180513-141833.519 -camera\_a.john-ubuntu.john.log.FATAL.20180513-141833.519 -camera\_a.john-ubuntu.john.log.INFO.20180513-141832.519 -camera\_a.john-ubuntu.john.log.WARNING.20180513-141833.519

camera\_a.INFO 表明了哪个程序、什么日志级别。但它只是一个链接,指向真实的日志文件,如 camera\_a.john-ubuntu.john.log.INFO.20180513-141832.519。运行多次后, camera\_a.INFO 仍只会有一个,指向最新的那个日志文件,便于你查看。

执行 make cleanlog 可以清理所有日志文件。

# 6.2 启用详细级别

Tip: 如果引入 glog 库编译。

日志的通用配置,在头文件 logger.h 里。 取消注释的 FLAGS\_v = 2; 重新编译,即可启用详细级别,指 VLOG (n)打印的日志。 关于如何使用日志库,即如何配置、打印等,请如下打开其文档进行了解:

\$ ./scripts/open.sh third\_party/glog/doc/glog.html

#### CHAPTER

### SEVEN

封装接口

# 7.1 ROS 如何使用

按照 ROS 安装,编译再运行节点。

rostopic list 可以列出发布的节点:

```
$ rostopic list
/mynteye/depth/image_raw
/mynteye/disparity/image_norm
/mynteye/disparity/image_raw
/mynteye/imu/data_raw
/mynteye/left/camera_info
/mynteye/left/image_rect
/mynteye/left/image_rect
/mynteye/right/camera_info
/mynteye/right/image_raw
/mynteye/right/image_rect
/mynteye/temp/data_raw
...
```

rostopic hz <topic> 可以检查是否有数据:

```
$ rostopic hz /mynteye/imu/data_raw
subscribed to [/mynteye/imu/data_raw]
average rate: 505.953
min: 0.000s max: 0.018s std dev: 0.00324s window: 478
average rate: 500.901
min: 0.000s max: 0.018s std dev: 0.00327s window: 975
average rate: 500.375
min: 0.000s max: 0.019s std dev: 0.00329s window: 1468
...
```

rostopic echo <topic>可以打印发布数据等。了解更多,请阅读 rostopic。

```
ROS 封装的文件结构,如下所示:
```

```
<sdk>/wrappers/ros/

-src/

-launch/

-display.launch

-mynteye.launch
```

| F          | —msg/                |
|------------|----------------------|
| ŀ          | -rviz/               |
| ŀ          | -src/                |
|            | -wrapper_node.cc     |
|            | L_wrapper_nodelet.cc |
| ŀ          | -CMakeLists.txt      |
| ŀ          | -nodelet_plugins.xml |
| L          | —package.xml         |
| -README.md |                      |

其中 mynteye.launch 里,可以配置发布的 topics 与 frame\_ids、决定启用哪些数据、以及设定控制选项。其中, gravity 请配置成当地重力加速度。

<arg name="gravity" default="9.8" />

如果想要打印调试信息,请编辑 wrapper\_node.cc,修改 Info 为 Debug 即可:

ros::console::set\_logger\_level(
 ROSCONSOLE\_DEFAULT\_NAME, ros::console::levels::Info);

#### CHAPTER

### EIGHT

数据分析

### 8.1 录制数据集

SDK 提供了录制数据集的工具 record 。工具详情可见 tools/README.md 。

参考运行命令:

./tools/\_output/bin/dataset/record

# Windows
.\tools\\_output\bin\dataset\record.bat

参考运行结果,于Linux上:

```
$ ./tools/_output/bin/dataset/record
10513 21:28:57.128947 11487 utils.cc:26] Detecting MYNT EYE devices
I0513 21:28:57.807116 11487 utils.cc:33] MYNT EYE devices:
I0513 21:28:57.807155 11487 utils.cc:37] index: 0, name: MYNT-EYE-S1000
I0513 21:28:57.807163 11487 utils.cc:43] Only one MYNT EYE device, select index: 0
10513 21:28:57.808437 11487 channels.cc:114] Option::GAIN: min=0, max=48, def=24,
\leftrightarrow cur=24
10513 21:28:57.809999 11487 channels.cc:114] Option::BRIGHTNESS: min=0, max=240,
\rightarrow def=120, cur=120
10513 21:28:57.818678 11487 channels.cc:114] Option::CONTRAST: min=0, max=255,
\rightarrow def=127, cur=127
I0513 21:28:57.831529 11487 channels.cc:114] Option::FRAME_RATE: min=10, max=60,
\rightarrow def=25, cur=25
10513 21:28:57.848914 11487 channels.cc:114] Option::IMU_FREQUENCY: min=100, max=500,
\rightarrow def=200, cur=500
10513 21:28:57.865185 11487 channels.cc:114] Option::EXPOSURE_MODE: min=0, max=1,...
\rightarrow def=0, cur=0
10513 21:28:57.881434 11487 channels.cc:114] Option::MAX_GAIN: min=0, max=48, def=48,
\rightarrowcur=48
I0513 21:28:57.897598 11487 channels.cc:114] Option::MAX_EXPOSURE_TIME: min=0,...
\rightarrow max=240, def=240, cur=240
10513 21:28:57.913918 11487 channels.cc:114] Option::DESIRED_BRIGHTNESS: min=0,
→max=255, def=192, cur=192
10513 21:28:57.930177 11487 channels.cc:114] Option::IR_CONTROL: min=0, max=160,
\rightarrow def=0, cur=0
10513 21:28:57.946341 11487 channels.cc:114] Option::HDR_MODE: min=0, max=1, def=0,...
\leftrightarrow cur=0
Saved 1007 imgs, 20040 imus to ./dataset
10513 21:29:38.608772 11487 record.cc:118] Time beg: 2018-05-13 21:28:58.255395, end:
→2018-05-13 21:29:38.578696, cost: 40323.3ms
```

```
I0513 21:29:38.608853 11487 record.cc:121] Img count: 1007, fps: 24.9732
I0513 21:29:38.608873 11487 record.cc:123] Imu count: 20040, hz: 496.983
```

默认录制进 <workdir>/dataset 目录。你也可以加参数,指定录制到其他目录。

录制内容如下:

```
<workdir>/

dataset/

left/

-stream.txt # Image infomation

-000000.png # Image, index 0

...

-right/

-stream.txt # Image information

-000000.png # Image, index 0

...

motion.txt # IMU information
```

# 8.2 分析 IMU

SDK 提供了 IMU 分析的脚本 imu\_analytics.py 。工具详情可见 tools/README.md 。

参考运行命令及结果,于 Linux 上:

```
$ python tools/analytics/imu_analytics.py -i dataset -c tools/config/mynteye/mynteye_
⇔config.yaml -al=-1.2,1.2 -gl= -gdu=d -gsu=d -kl=
imu analytics ...
 input: dataset
 outdir: dataset
 gyro_limits: None
 accel_limits: [(-1.2, 1.2), (-1.2, 1.2), (-1.2, 1.2), (-1.2, 1.2)]
 time_unit: None
 time_limits: None
 auto: False
 gyro_show_unit: d
 gyro_data_unit: d
 temp_limits: None
open dataset ...
 imu: 20040, temp: 20040
 timebeg: 4.384450, timeend: 44.615550, duration: 40.231100
save figure to:
 dataset/imu_analytics.png
imu analytics done
```

分析结果图会保存进数据集目录,参考如下:

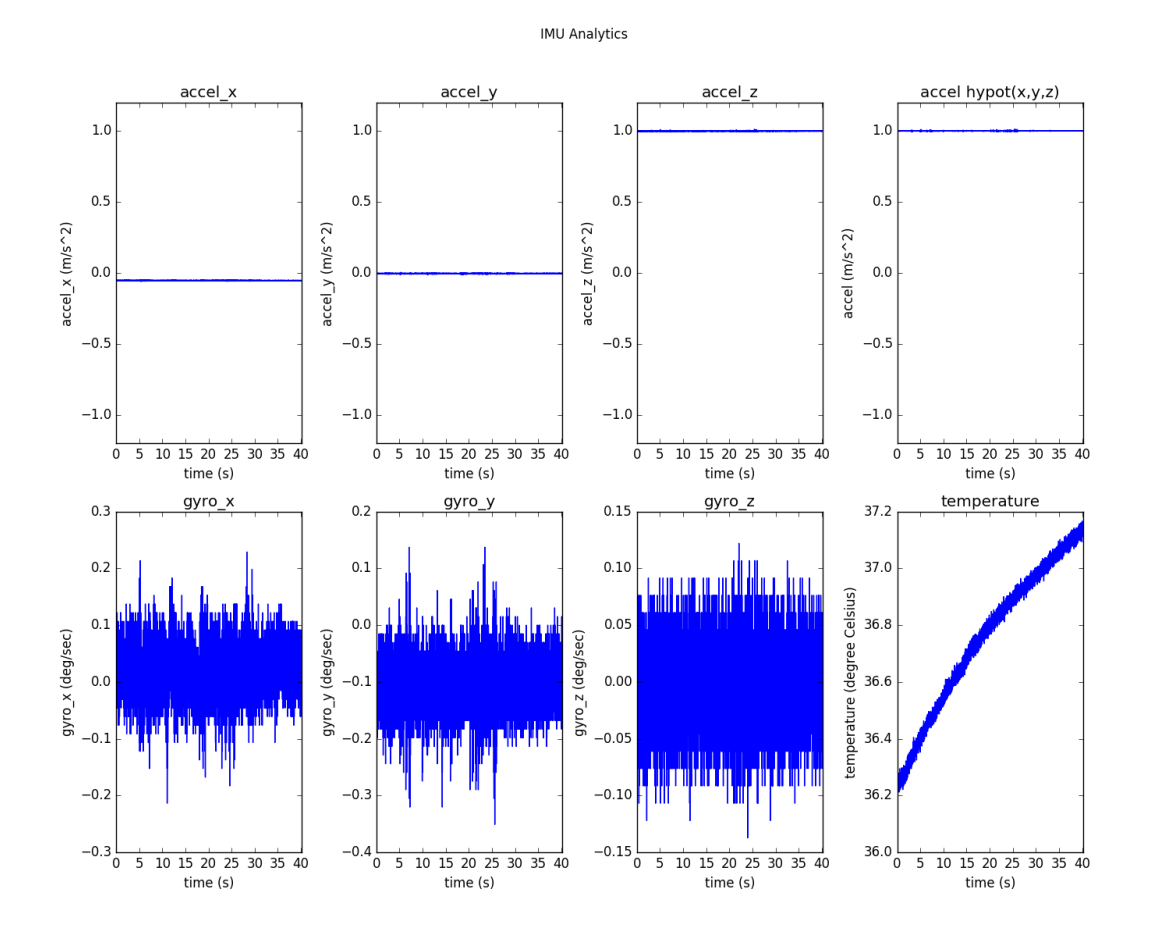

**另**外,脚本具体选项可执行-h了解:

\$ python tools/analytics/imu\_analytics.py -h

## 8.3 分析时间戳

SDK 提供了时间戳分析的脚本 stamp\_analytics.py。工具详情可见 tools/README.md。

参考运行命令及结果,于Linux上:

```
sample period (s)
img: 0.04, imu: 0.002

diff count
imgs: 1007, imus: 20040
imgs_t_diff: 1006, imus_t_diff: 20039

diff where (factor=0.1)
imgs where diff > 0.04*1.1 (0)
imgs where diff < 0.04*0.9 (0)
imus where diff > 0.002*1.1 (0)
imus where diff < 0.002*0.9 (0)

image timestamp duplicates: 0

save figure to:
   dataset/stamp_analytics.png
stamp analytics done</pre>
```

分析结果图会保存进数据集目录,参考如下:

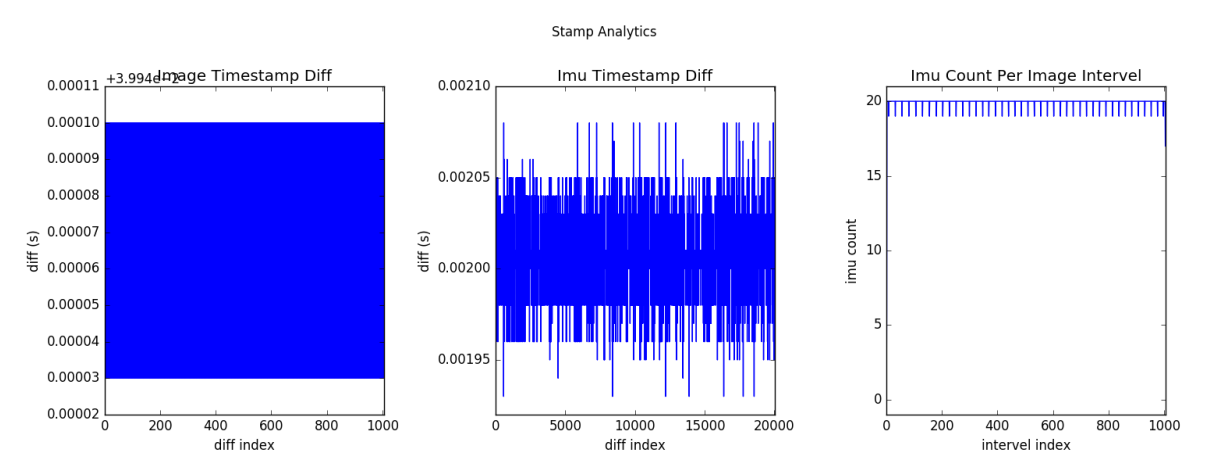

另外,脚本具体选项可执行-h了解:

\$ python tools/analytics/stamp\_analytics.py -h

**Tip:** 录制数据集时建议 record.cc 里注释显示图像 cv::imshow(), dataset.cc 里注释存储图像 cv::imwrite()。因为此些操作都比较耗时,可能会导致丢弃图像。换句话说就是消费赶不上生产,所 以丢弃了部分图像。 record.cc 里用的 GetStreamDatas() 仅缓存最新的4张图像。

#### CHAPTER

### NINE

#### SLAM

### 9.1 VINS-Mono 如何整合

#### 9.1.1 在 MYNT® EYE 上运行 VINS-Mono,请依照这些步骤:

- 1. 下载 MYNT-EYE-S-SDK 及安装 mynt\_eye\_ros\_wrapper。
- 2. 按照一般步骤安装 VINS-Mono。
- 3. 在 这里 更新 distortion\_parameters 和 projection\_parameters 参数。
- 4. 运行 mynt\_eye\_ros\_wrapper 和 VINS-Mono。

#### **9.1.2** 快捷安装 ROS Kinetic (若已安装,请忽略)

```
cd ~
wget https://raw.githubusercontent.com/oroca/oroca-ros-pkg/master/ros_install.sh && 
chmod 755 ./ros_install.sh && bash ./ros_install.sh catkin_ws kinetic
```

### 9.1.3 安装 MYNT-EYE-VINS-Sample

```
mkdir -p ~/catkin_ws/src
cd ~/catkin_ws/src
git clone -b mynteye-s https://github.com/slightech/MYNT-EYE-VINS-Sample.git
cd ..
catkin_make
source devel/setup.bash
echo "source ~/catkin_ws/devel/setup.bash" >> ~/.bashrc
source ~/.bashrc
```

#### 9.1.4 获取图像校准参数

使用 MYNT® EYE 的左目摄像头和 IMU 。通过 MYNT-EYE-S-SDK API的 GetIntrinsics() 函数和 GetExtrinsics() 函数,可以获得当前工作设备的图像校准参数:

```
cd MYNT-EYE-S-SDK
./samples/_output/bin/tutorials/get_img_params
```

这时,可以获得针孔模型下的 distortion\_parameters 和 projection\_parameters 参数,然后在 这里 更新。

### 9.1.5 在 MYNT® EYE 上运行 VINS-Mono

```
cd ~/catkin_ws
roslaunch mynt_eye_ros_wrapper mynteye.launch
roslaunch vins_estimator mynteye.launch
```

Note: 如果使用鱼眼相机模型, 点击 这里。

### 9.2 ORB\_SLAM2 如何整合

#### 9.2.1 在 MYNT® EYE 上运行 ORB\_SLAM2,请依照这些步骤:

- 1. 下载 MYNT-EYE-S-SDK 及安装。
- 2. 按照一般步骤安装 ORB\_SLAM2。
- 3. 更新 distortion\_parameters 和 projection\_parameters 参数到 <ORB\_SLAM2>/config/ mynteye\_\*.yaml。
- 4. 在 MYNT® EYE 上运行例子。

#### 9.2.2 双目样例

- 按照 ROS-StereoCalibration 或 OpenCV 校准双目摄像头,并在 <ORB\_SLAM2>/config/ mynteye\_stereo.yaml中更新参数。
- •运行脚本 build.sh:

```
chmod +x build.sh
./build.sh
```

• 依照下面样式运行双目样例:

### 9.2.3 ROS 下创建单目和双目节点

• 添加 Examples/ROS/ORB\_SLAM2 路径到环境变量 ROS\_PACKAGE\_PATH。打开.bashrc 文件, 在 最后添加下面命令行。 PATH 为当前 ORB\_SLAM2 存放路径:

export ROS\_PACKAGE\_PATH=\${ROS\_PACKAGE\_PATH}:PATH/ORB\_SLAM2/Examples/ROS

•运行脚本 build\_ros.sh:

chmod +x build\_ros.sh
./build\_ros.sh

#### Mono\_ROS 例子

• 在 <ORBSLAM2>/config/mynteye\_mono.yaml 里更新 distortion\_parameters 和 projection\_parameters 参数

cd MYNT-EYE-S-SDK

./samples/\_output/bin/tutorials/get\_img\_params

这时获得针孔模型下 distortion\_parameters 和 projection\_parameters 参数, 更新到 <ORBSLAM2>/config/mynteye\_mono.yaml中。

•运行 ORB\_SLAM2 Mono\_ROS 例子

#### Stereo\_ROS 例子

- 按照 ROS-StereoCalibration 或 OpenCV 校准双目摄像头,并在 <ORB\_SLAM2>/config/ mynteye\_stereo.yaml 中更新参数。
- •运行 ORB\_SLAM2 Stereo\_ROS 例子

### 9.3 OKVIS 如何整合

#### 9.3.1 在 MYNT® EYE 上运行 OKVIS, 请依照这些步骤:

- 1. 下载 MYNT-EYE-S-SDK 并安装。
- 2. 安装依赖, 按照原始 OKVIS 步骤安装 MYNT-EYE-OKVIS-Sample。
- 3. 更新相机参数到 <OKVIS>/config/config\_mynteye.yaml。
- 4. 在 MYNT® EYE 上运行 OKVIS。

#### 9.3.2 安装 MYNT® EYE OKVIS

首先安装原始 OKVIS 及依赖:

```
git clone -b mynteye-s https://github.com/slightech/MYNT-EYE-OKVIS-Sample.git
mkdir build && cd build
cmake -DCMAKE_BUILD_TYPE=Release ..
make -j4
```

### 9.3.3 获取相机校准参数

通过 MYNT-EYE-S-SDK API 的 GetIntrinsics() 函数和 GetExtrinsics() 函数,可以获得当前工作 设备的图像校准参数:

```
cd MYNT-EYE-S-SDK
```

```
./samples/_output/bin/tutorials/get_img_params
```

这时,可以获得针孔模型下的 distortion\_parameters 和 projection\_parameters 参数,然后在 这里更新。

### 9.3.4 运行 MYNT® EYE OKVIS

在 MYNT-EYE-OKVIS-Sample/build 中运行 okvis\_app\_mynteye\_s:

```
cd MYNT-EYE-OKVIS-Sample/build
./okvis_app_mynteye_s ../config/config_mynteye.yaml
```

# 9.4 VIORB 如何整合

#### 9.4.1 在 MYNT® EYE 上运行 VIORB,请依照这些步骤:

- 1. 下载 MYNT-EYE-S-SDK , 安装 mynt\_eye\_ros\_wrapper。
- 2. 按照一般步骤安装 VIORB。
- 3. 更新相机参数到 <VIO>/config/config\_mynteye.yaml。
- 4. 运行 mynt\_eye\_ros\_wrapper 和 VIORB。

#### 9.4.2 安装 MYNT-EYE-VIORB-Sample.

git clone -b mynteye-s https://github.com/slightech/MYNT-EYE-VIORB-Sample.git cd MYNT-EYE-VIORB-Sample

添加 Examples/ROS/ORB\_VIO 路径到环境变量 ROS\_PACKAGE\_PATH。打开.bashrc 文件,在最后添加下面命令行。 PATH 为当前 MYNT-EYE-VIORB-Sample.存放路径:

export ROS\_PACKAGE\_PATH=\${ROS\_PACKAGE\_PATH}:PATH/Examples/ROS/ORB\_VIO

执行:

cd MYNT-EYE-VIORB-Sample ./build.sh

#### 9.4.3 获取相机校准参数

使用 MYNT® EYE 的左目摄像头和 IMU 。通过 MYNT-EYE-S-SDK API 的 GetIntrinsics() 函数和 GetExtrinsics() 函数,可以获得当前工作设备的图像校准参数:

```
cd MYNT-EYE-S-SDK
./samples/_output/bin/tutorials/get_img_params
```

这时,可以获得针孔模型下的 distortion\_parameters 和 projection\_parameters 参数,然后在 <MYNT-EYE-VIORB-Sample>/config/mynteye.yaml 中更新。

### 9.4.4 运行 VIORB 和 mynt\_eye\_ros\_wrapper

roslaunch mynt\_eye\_ros\_wrapper mynteye.launch
roslaunch ORB\_VIO testmynteye.launch

最后, pyplotscripts下的脚本会将结果可视化。

# 9.5 Maplab 如何整合 x